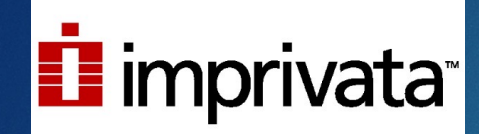

# Your Guide to Setting Up Two Factor Authentication With Imprivata

## Easy Setup Guide

You will need: -Your phone -Your computer

## 1. Open your phone's app store

### What kind of phone do you have?

**iphone** uses the Apple app store.

Tap this button.

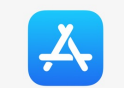

Android (Samsung, Google, etc) uses the play store.

Tap this button.

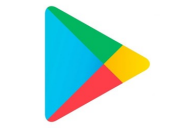

## 2. Get the Imprivata app

- In the search bar, type "Imprivata."
- ▶ The app you want is called "Imprivata ID." The icon looks like this:

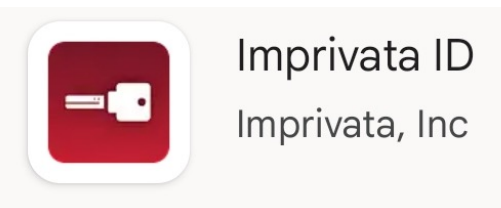

> Tap that icon. To install it, tap the install button. It should look similar to this:

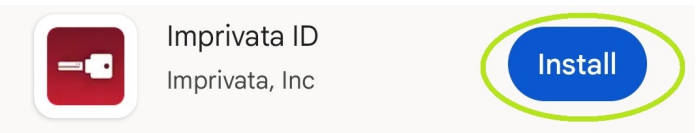

Once Imprivata has installed, you can move on to the next step.

### 3. Open the Imprivata App

- Go back to your phone and open the imprivata app you downloaded before. The icon looks like this.
- You'll see this screen. Tap "Allow", then "This is my first time."

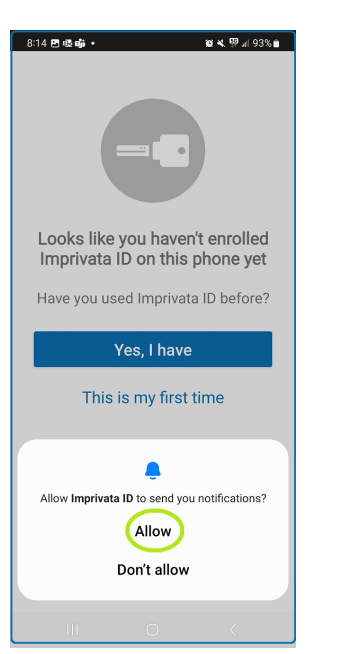

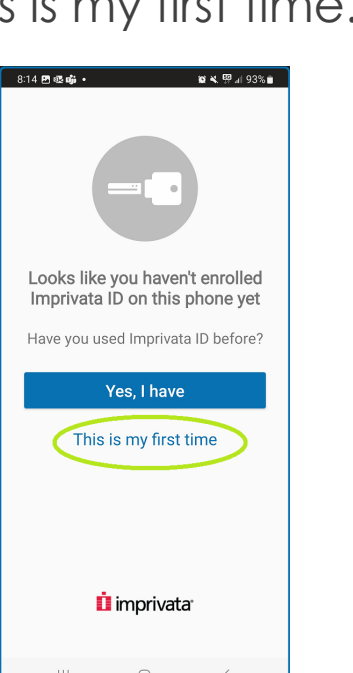

### 4. Accept/Deny Features

Imprivata will ask if you want to turn on some features. Select "turn on" for all but e-prescribing. For e-prescribing, select, "not now" or "deny". "Fast access" must be turned on to receive push notifications.

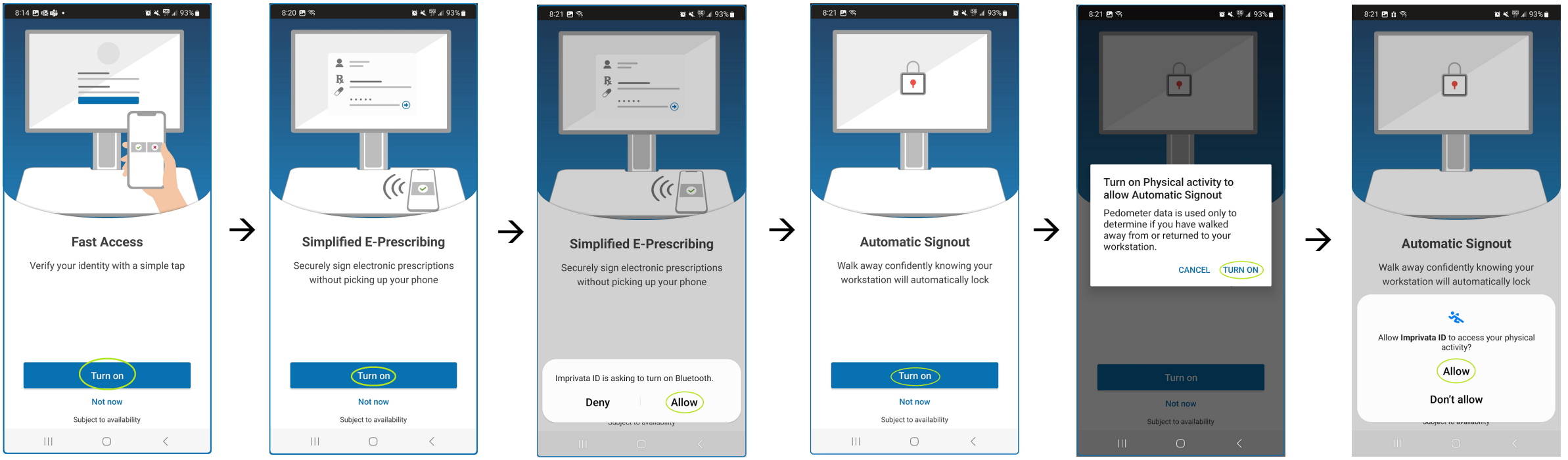

# 5. Open a browser and go to portal.axishealth.org

- Go to portal.axishealth.org.
- ▶ Log in.
  - Your username is the first letter of your first name + your last name.
    - Do not use your email! Just your username.
  - Your password is the same password you use to log in to your computer.

| 🗗 Log in               |
|------------------------|
| crutherford            |
| Log in                 |
|                        |
| imprivata <sup>.</sup> |

## 5. Click "Enroll Imprivata ID"

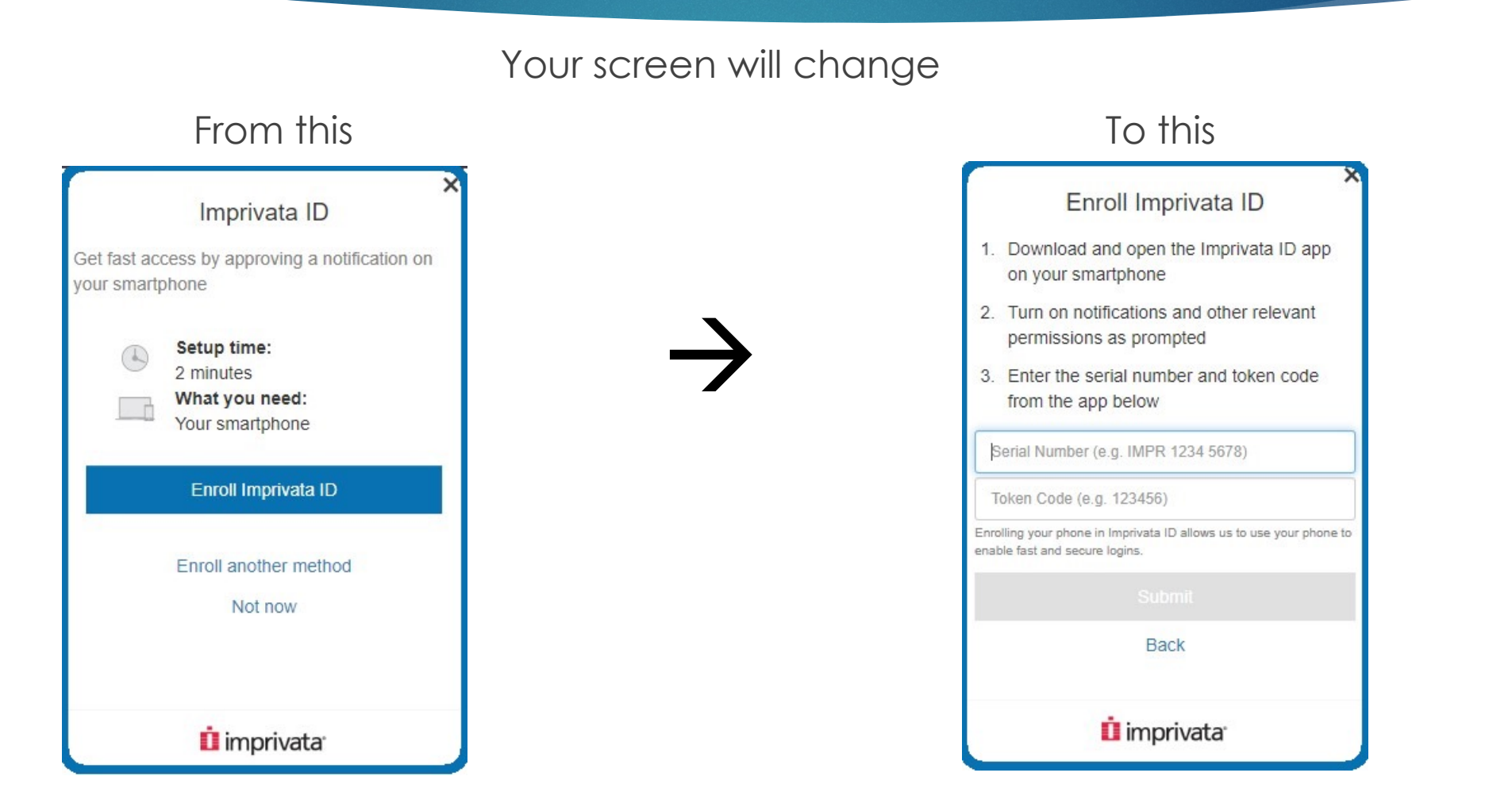

### 7. Get and enter your codes

Imprivata will load for a bit, then give you two numbers: A serial number and a token code. Enter both numbers into your computer, then submit.

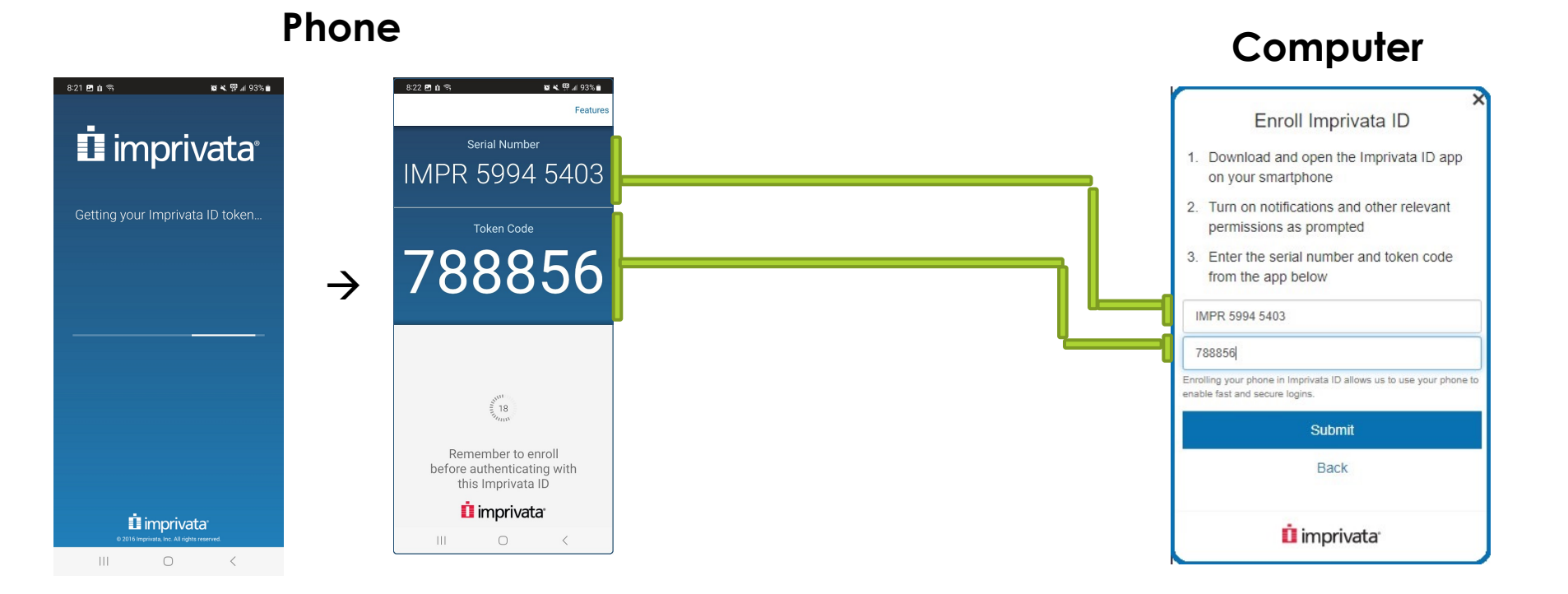

Did your numbers change while you were entering them?

That's ok! They just reset on a timer. Enter the new numbers instead.

### 8. Enroll a backup method

- You're enrolled! Now let's get a backup method. This will help you get into your account if you can't access it.
- Click "enroll backup method", then "enroll SMS." Enter your phone number and click "submit".

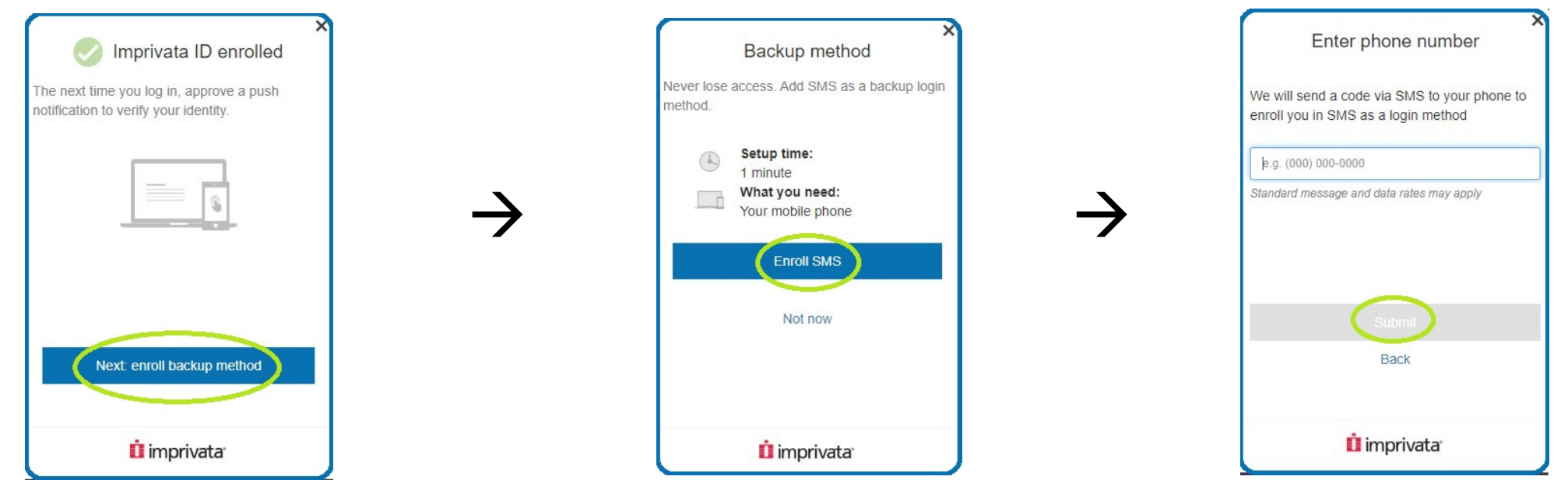

### 9. Enter the code

Imprivata will now text you a code. Check your texts- you should see one from Imprivata. Enter the code on your computer, then click "submit."

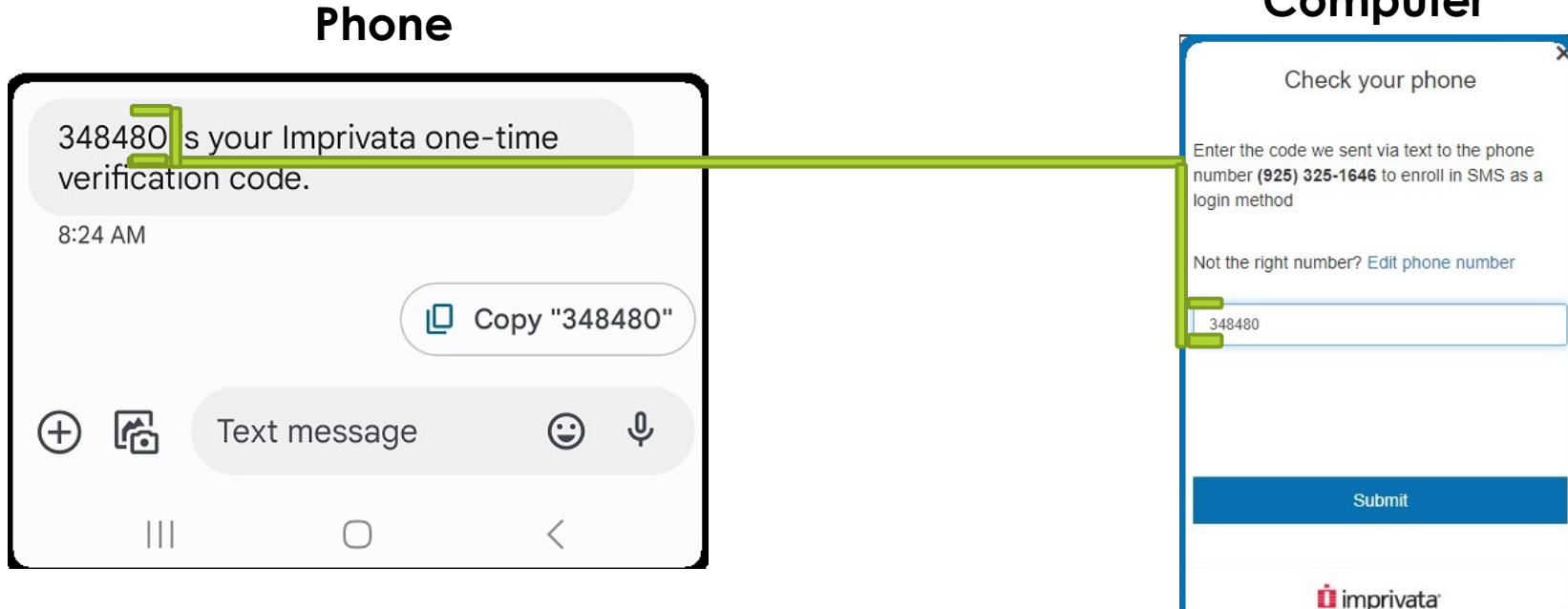

#### Computer

### 10. You're Done!

- Once you've enrolled your backup method, you're done!
- Imprivata may sign you in at this point, or you may have to sign in yourself.
- If you need help signing in with your new multi-factor authentication, check out the sign-in help guide.
- Feel free to contact the IT help desk at any time if you have any questions! We're always happy to help.